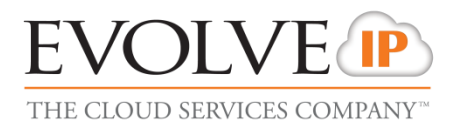

# **Call Recorder – Administrators**

## **QUICK REFERENCE GUIDE**

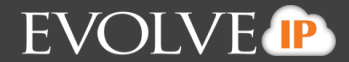

#### Admin - Users:

If you have administrative permissions you'll be able to select the Admin option on the top next to Browse & Live. Administrators can modify users, disable and enable recordings for users, and create and edit tags for system use.

- 1. Click on the admin option
- 2. Users screen is the default screen
- 3. Scroll through the pages by clicking the arrows at the top

| Rec             | SSmosis     | Browse                         | Live Admin                |        |  |      |                                         |                   | Account     | Logout      |
|-----------------|-------------|--------------------------------|---------------------------|--------|--|------|-----------------------------------------|-------------------|-------------|-------------|
|                 | 1           | users     gr                   | oups                      |        |  |      |                                         |                   | Welcome Evo | lve IP Demo |
|                 |             |                                |                           |        |  |      |                                         |                   |             |             |
| <b>≪</b> ∢<br>● | 🔹 🌔 🕪 Pag   | e 1/4 37 Resu                  | ults PDF                  | Report |  |      | There are no selected users to display. |                   |             |             |
| Pic             | k action    | scion select page l clear page |                           |        |  |      |                                         |                   |             |             |
|                 |             | Se                             | elect all   Clear all     |        |  |      |                                         |                   |             |             |
|                 | FIRSTNAME   | LASTNAME                       | LOGIN STRINGS             | USERID |  |      | SEARCH                                  |                   |             |             |
| 2               | Mark        | Soma                           | 610.                      | 2      |  | view |                                         |                   |             |             |
| 2               | Evolve IP   | Demo                           | evolvesales               | 394    |  | view | Login string                            |                   |             |             |
| 2               | Howard      | Hoffman                        | 484. ,610                 | 436    |  | view | First name                              |                   |             |             |
| 2               | Jennifer    | Piperato                       | 484 ,610                  | 438    |  | view | Last name                               |                   |             |             |
| 2               | Martha      | Gery                           | 610.                      | 440    |  | view | Direct parent group                     | •                 |             |             |
| 2               | Phil        | West                           | 610<br>pwest@evolveip.net | 441    |  | view | Recordable                              | Yes 💿 No 💿 Both 🖲 |             |             |
| 2               | Gerald      | Gallagher                      | 4845                      | 442    |  | view | Active                                  | Yes 🔘 No 🔘 Both 🖲 |             |             |
| 2               | Bryan       | Merritt                        | 610                       | 443    |  | view |                                         |                   | Search      | Reset       |
| 2               | James       | Thompson                       | 610                       | 444    |  | view |                                         |                   |             |             |
| 2               | Christopher | Hadjinian                      | 6102                      | 445    |  | view |                                         |                   |             |             |

📢 🜗 🕨 Page 1/4 36 Results

- 4. Select all will check all boxes
- 5. Clear all will clear all boxes
- 6. Select page will check all boxes on that page
- 7. Clear page will clear all boxes on that page

Select page | Clear page Select all | Clear all

- 8. Click on the box next to the user you'd like to edit or in the search field enter the login string (usually User ID. You can use the asterisk (\*) symbol) or first name, or last name, or select direct parent group, or select recordable or select active, then press search.
- 9. If you use the search option you must click reset in order to use the select agent view.

| SEARCH              |                   |
|---------------------|-------------------|
|                     |                   |
| Login string        |                   |
| First name          |                   |
| Last name           |                   |
| Direct parent group | •                 |
| Recordable          | Yes 🔘 No 🔘 Both 🖲 |
| Active              | Yes 🔘 No 🔘 Both 🖲 |
|                     | Search Reset      |

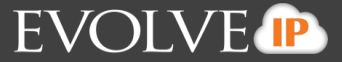

#### To Disable a user from being recorded (monitored):

- 1. Select the user that you'd like to disable by checking the box next to the user's name.
- 2. Go to pick action dropdown menu and select disable

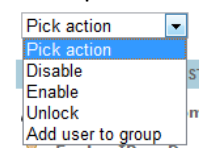

- 3. In pop up select OK
- 4. You should see the user grayed out

#### To Enable a user to be recorded (monitored):

- 1. Select the user that you'd like to enable by checking the box next to the user's name.
- 2. Go to pick action dropdown menu and select enable

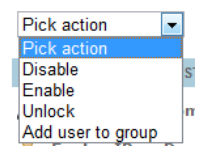

- 3. In pop up select OK
- 4. You should see the user is available to be recorded.

#### To Unlock a user:

- 1. Select the user that you'd like to unlock by checking the box next to the user's name.
- 2. Go to pick action dropdown menu and select Unlock

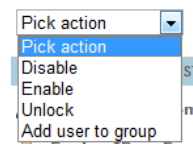

- 3. In pop up select OK
- 4. The agent will now be unlocked

#### Add a user to a group:

- 1. Select the user that you'd like to add to a specific group by checking the box next to the user's name.
- 2. Go to pick action dropdown menu and select Add To Group

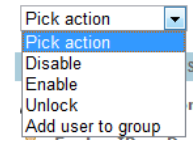

3. Select group in new screen by selecting the radio button next to the group name.

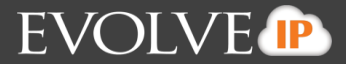

| 5 Results              |            |
|------------------------|------------|
| Select page   Clea     | ır all     |
| GROUP NAME             |            |
| SECURITY GROUP         |            |
| 🐕 Users                | $\bigcirc$ |
| 🐕 Group Administrators | $\bigcirc$ |
| 🐕 Supervisors          | $\bigcirc$ |
| 🐕 Download Users       | $\bigcirc$ |
| NSOC                   | $\bigcirc$ |
| su                     | bmit       |

- 4. Click Submit
- 5. Click View on User
- 6. The new group will be located in the direct group section.

#### To Edit a user:

1. Select the user that you'd like to edit by checking the box next to the user's name.

| <b>44</b><br>@ | <ul> <li>▲ ▶ ▶ ▶ ₽</li> <li>● ● ●</li> </ul> | age 2/4 36 R  | tesults                    | PD                      | F Report |        |          |      |
|----------------|----------------------------------------------|---------------|----------------------------|-------------------------|----------|--------|----------|------|
| Pic            | ck action                                    | • S           | elect page  <br>Select all | Clear page<br>Clear all |          |        |          |      |
|                | FIRSTNAME                                    | LASTNAME      | LOGIN STRINGS              |                         |          | USERID |          |      |
| 2              | Jonathan                                     | Beahr         | 610                        |                         |          | 446    |          | view |
| 2              | Ryan                                         | Disch         | 610                        |                         |          | 447    |          | view |
| 2              | Ritzcel                                      | Exconde       | 610                        |                         |          | 449    |          | view |
| 2              | Bob                                          | Bur           | 484                        |                         |          | 450    |          | view |
| 2              | Victoria                                     | Kleinman      | 610                        |                         |          | 451    |          | view |
| 2              | Ryan                                         | Corcoran      | 610                        |                         |          | 454    | <b>V</b> | view |
| 2              | Test                                         | Cisco<br>7975 | 610                        |                         |          | 455    |          | view |
| 2              | Rich                                         | Fox           | 610                        |                         |          | 456    |          | view |
| 2              | Alana                                        | Moran         | 610                        |                         |          | 457    |          | view |
| 2              | Dana                                         | Dempsey       | 302                        |                         |          | 458    |          | view |

- 2. Click on View
  - view
- 3. On the screen to the right click on Edit

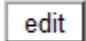

- 4. You can edit the following fields:
  - a. First Name
  - b. Last Name
  - c. Login Strings (User ID=users & Email address=admins)
  - d. Password
  - e. Recordable (Yes or No)
  - f. Force password change (Yes or No)
- 5. Click on Submit

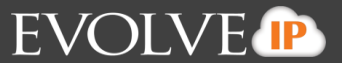

### Admin – Groups:

Within the administrative permissions you have the ability to create groups to add agents to. You can create, delete, edit, and create a parent group with direct groups below (group tree).

- 1. Click on Admin option
- 2. Click on Groups next to user
- 3. Select page will check all boxes
- 4. Clear page will clear all boxes on the page

Select page | Clear page

#### Clear all

- 5. Select a group by checking the box next to the group name
- 6. Clear all will clear any selected group

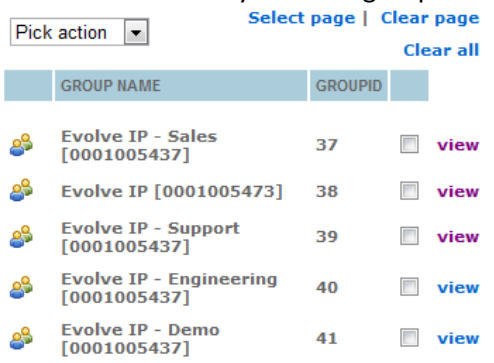

#### **Create New Group**

1. Click on Create New on the right screen.

| OL                                         | SSmosis Browse                          | Live    | Admin |  |  |
|--------------------------------------------|-----------------------------------------|---------|-------|--|--|
|                                            | users     groups                        | 5       |       |  |  |
| 5 Results Pick action Clear all Create new |                                         |         |       |  |  |
|                                            | GROUP NAME                              | GROUPID |       |  |  |
| 2                                          | Evolve IP - Sales<br>[0001005437]       | 37      | view  |  |  |
| 2                                          | Evolve IP [0001005473]                  | 38      | view  |  |  |
| \$                                         | Evolve IP - Support<br>[0001005437]     | 39      | view  |  |  |
| 2                                          | Evolve IP - Engineering<br>[0001005437] | 40      | view  |  |  |
| 2                                          | Evolve IP - Demo<br>[0001005437]        | 41      | view  |  |  |

- 2. On the right enter the Group Name
- 3. If there is a maximum for the number of logins being recorded for this group you can check the box to the left of Recordable login string quota and then enter the number of logins for the group in the box to the right.
- 4. Click on Submit

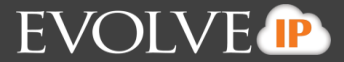

#### **Delete Group**

- 1. In the group selection check off the group you'd like to delete
- 2. In the pick action dropdown menu select delete

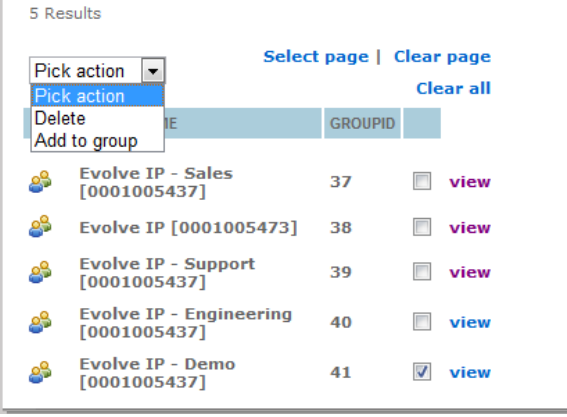

3. Click ok in confirmation window

Are you sure you want to Delete the following 1 groups ?

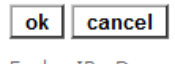

Evolve IP - Demo [0001005437]

#### **Edit Group**

- 1. In the group select check off the group you'd like to edit
- 2. Click on view next to selection
- view 3.
- a. To Edit Group Name or recordable login string quota select edit in the new window to the right

| Group ID                      |            | 41                                  |                 |           |
|-------------------------------|------------|-------------------------------------|-----------------|-----------|
| Group name                    |            | Evolve IP -<br>Demo<br>[0001005437] | 1               |           |
| Security group                |            | No                                  |                 |           |
|                               |            |                                     |                 |           |
| Recordable login string       | quota      | 0                                   |                 |           |
| Total login strings (direct o | children)  | 3                                   |                 |           |
|                               |            |                                     |                 |           |
| SUBGROUPS                     |            |                                     |                 |           |
| There are no subgroups        |            |                                     | -               |           |
| There are no subgroups.       |            |                                     |                 |           |
| USERS                         |            |                                     |                 |           |
|                               |            |                                     |                 |           |
| DIRECT                        | ALL OTHERS | ;                                   |                 |           |
| Ryan Corcoran                 |            |                                     |                 |           |
| Test Cisco 7975               |            |                                     |                 |           |
| Evolve IP Demo                |            |                                     |                 |           |
| edit create new               | remove m   | nembers                             |                 |           |
| i. You can edit               | the Gr     | oup nam                             | ne or Login str | ing quota |

Click on Submit ii.

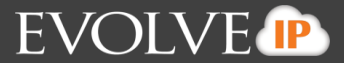

| b. | To re<br>i. | move members<br>Click on Rem | s from the group<br>nove Members        |                 |
|----|-------------|------------------------------|-----------------------------------------|-----------------|
|    | ii.         | edit                         | create new remove                       | members         |
|    | iii.        | Put a check ı                | next to the members you'd               | like to remove  |
|    | iv.         | Click on subr                | nit                                     |                 |
|    |             | Group ID                     | 41                                      |                 |
|    |             | Group name                   | Evolve IP - Demo [0001005437]           |                 |
|    |             | Please select the use        | ers or groups that you want to remove f | rom this group. |
|    |             | SUBGROUPS                    |                                         |                 |
|    |             | There are no subgro          | oups.                                   |                 |
|    |             | USERS                        |                                         |                 |
|    |             | Ryan Corcoran                |                                         |                 |
|    |             | Test Cisco 7975              |                                         |                 |
|    |             | Evolve IP Demo               |                                         |                 |
|    |             | submit cancel                |                                         |                 |

- c. Create a subgroup under the existing group
  - i. Through view screen
  - ii. Select group that you'd like to create a subgroup for
  - iii. Click on View
  - iv. Select create new
  - v. Enter group name
  - vi. Click on submit

|  | edit | create new | remove members |
|--|------|------------|----------------|
|--|------|------------|----------------|

#### To add a group to an existing group

- 1. Select group you'd like to add to a parent group
- 2. From the pick action dropdown menu select add to group

| 5 Re             | sults                                   |           |                        |
|------------------|-----------------------------------------|-----------|------------------------|
| Pick<br>Pick     | action  Select                          | tpage   C | lear page<br>Clear all |
| Dele<br>Add      | te IE<br>to group                       | GROUPID   |                        |
| 8                | Evolve IP - Sales<br>[0001005437]       | 37        | view                   |
| <mark>8</mark> 2 | Evolve IP [0001005473]                  | 38        | view                   |
| <mark>9</mark> 9 | Evolve IP - Support<br>[0001005437]     | 39        | view                   |
| <mark>8</mark> 9 | Evolve IP - Engineering<br>[0001005437] | 40        | view                   |
| <mark>8</mark> 9 | Evolve IP - Demo<br>[0001005437]        | 41        | view                   |

- 3. Select parent group to add group to
- 4. Click on submit